# Vendors - Distributing Orders to Subcontractors

Last Modified on 03/08/2022 1:35 pm CST

## What is a Subcontractor Vendor?

These are 3rd party staffing agencies or other providers that are sending their employees to fill some of your orders. Because these employee's do not belong to your staffing agency, the payroll for these people will be consolidated into a payment to the agency. The agency is then responsible for paying and preparing tax documents for their employees.

This article will walk through the process of distributing open orders for vendors to try and fill. If you have not created a Vendor record for your Subcontractor, you will want to complete this first. Check out Vendor - Subcontractors in Enterprise for more information.

\*Note\* This option is only available if you are utilizing the Vendor Module. Check out Vendor: Portal Quickstart and WebCenter Admin - Giving Vendors Access to the Web Portal for more information.

#### This article covers:

- 1. Distributing an Order
- 2. Distributing Future Order From a Customer
- 3. What Information Shows to the Vendor?

### How to Distribute an Order to a Vendor

Utilize this option when you have an order that you want a vendor to submit candidates for. The order can be created the same way any other order is. Check out Enterprise - How to Create and Manage Temporary Orders for more information on creating orders.

- 1. Navigate to the order record you want to distribute to a Vendor
- 2. Select Details > Vendors on the left

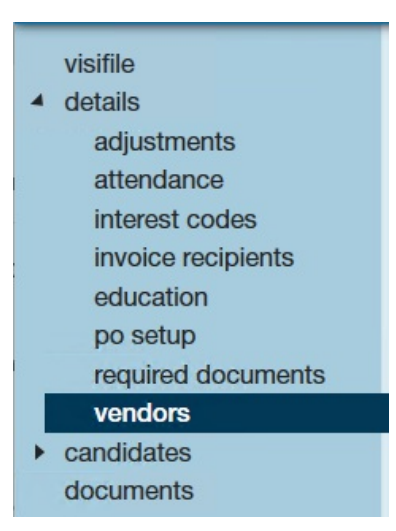

- 3. Select the + in the upper right to add a Vendor to this order
- 4. Enter the following information:

| f                      |                               | ? ×     |
|------------------------|-------------------------------|---------|
| edit order ver         | ndor                          |         |
|                        |                               |         |
| Vendor Company         | Hillview Staffing Corporation | ~       |
| Status                 | Distributed                   | -       |
| When Visible           | 5/1/2020                      | <b></b> |
| Max Candidates Per Req | 5                             |         |
|                        |                               |         |
|                        |                               |         |
| 0 🔺                    |                               | 💾 Save  |

- Select the Vendor Company from the drop down
- Optionally, select a **status**: This would be a great option if you have already talked to the Subcontractor and know they have accepted it, you can switch the status to accepted. (see status options below)
- Set When Visibile Date: This will be the date that the Vendor will be able to see this order if it is still unfilled
  - This is a great option when you want to give your own in house recruiters a chance to fill this order first before the vendors see it
- Enter the Max Candidates Per Req: Enter the maximum number of employees they can submit as candidates. This will depend on the number of positions open and number of vendors you have looking at the same order.

\*Note\* If you leave Max Candidates Per Req at "0" your vendor will not be able to submit employees as candidates.

#### 5. Select Save

| visifile                    |                         |                                                    |              |                        |  |  |  |  |  |
|-----------------------------|-------------------------|----------------------------------------------------|--------------|------------------------|--|--|--|--|--|
| <ul> <li>details</li> </ul> | Drag a column heade     | Drag a column header here to group by that column. |              |                        |  |  |  |  |  |
| adjustments                 |                         |                                                    | Lun          |                        |  |  |  |  |  |
| attendance                  | Vendor Company          | Status                                             | When Visible | Max Candidates Per Req |  |  |  |  |  |
| interest codes              | Hillview Staffing Corpo | . Distributed                                      | 5/1/2020     | 5                      |  |  |  |  |  |
| invoice recipients          |                         |                                                    |              |                        |  |  |  |  |  |
| education                   |                         |                                                    |              |                        |  |  |  |  |  |
| po setup                    |                         |                                                    |              |                        |  |  |  |  |  |
| required documents          |                         |                                                    |              |                        |  |  |  |  |  |
| vendors                     |                         |                                                    |              |                        |  |  |  |  |  |
| candidates                  |                         |                                                    |              |                        |  |  |  |  |  |

#### Vendor Statuses:

- Waiting For Distribution: If you are waiting a few days to distribute an order, you can still set it up to distribute on a specific date but use the waiting for distribution status to show that the vendor has not received this order yet.
- **Distributed**: This means the order has been distributed to the Vendor who can now review the details and choose accept or decline
- Accepted: Once a Vendor contact chooses Accept option on an order, the status of the vendor will change to accepted. They will now be able to review the order details and begin submitting possible candidates.
- **Declined:** If a vendor reviews an order and chooses not to submit any candidates they can decline the order. When they decline, they will be able to select a reason which will change the declined status. This is good for reporting.

## How to Distribute All Future Orders From A Customer

Maybe your working with a government contract or with a major supplier where you will need help from your Subcontractor to fill lots of orders from the same customer. You have the option of setting up Subcontractor Vendors on the customer record to have them automatically distribute future orders.

- 1. Navigate to the customer you want to add the vendor to
- 2. Select Details > Vendor Management

| <ul> <li>details</li> </ul> |
|-----------------------------|
| assignment restrictions     |
| attendance                  |
| contact methods             |
| departments                 |
| interest codes              |
| sales & service             |
| education                   |
| vendor management           |
| worksites                   |

3. Select the + in the upper right to add a vendor to this customer

4. Enter the following:

| vendor mana<br>← →     | gement                |           |                        |              |
|------------------------|-----------------------|-----------|------------------------|--------------|
|                        |                       |           |                        |              |
| Vendor Company         | Hillview Staffing Cor | rporation |                        | •            |
| Job Title              | General Laborer       |           |                        | <b>.</b>     |
| Order Delay (Hours)    | 5                     |           |                        |              |
| Max Candidates Per Req | 20                    |           |                        |              |
| Order Types for Vendor |                       |           |                        | 1            |
| availa                 | able                  |           | select                 | ed           |
| Filter List            |                       | <         | Filter list            | ×            |
| A - Applicant          |                       | <b>^</b>  | TE - Temp              | -            |
| DH - Direct Hire       |                       |           | TF - Temp To Full-Time |              |
| DP - Daily Pay / Labor |                       |           |                        |              |
| PR - Payrolled         |                       | Σ         |                        |              |
| SC - Scheduled Orders  |                       |           |                        |              |
|                        |                       |           |                        |              |
|                        |                       |           |                        |              |
|                        |                       |           |                        |              |
|                        |                       |           |                        |              |
|                        |                       | -         |                        | -            |
|                        |                       |           |                        |              |
|                        |                       |           |                        | 💾 Save 🕂 New |

- Vendor Company: Select the vendor from the drop down
- Job Title: Optionally, select the specific job title that this vendor would fill
  - This allows you to limit your vendor to only automatically being distributed on orders with a specific job title
- Order Delay: Enter the number of hours after the order is created that the vendor will be notified of the new order
- Max Candidates Per Req: Enter the maximum number of candidates that the vendor can submit to any order
  - This option can be edited on each order if necessary later
- Order Types for Vendor: Select from the list of available order types which types of orders the vendor will automatically be distributed to
  - For example, if you want the vendor to automatically have the option to work on Temp orders but direct hire orders you may not need help with, you can pick and choose the order types from the list.
- 5. Select Save to finish or + New to add another vendor option

| Drag a column header here to group by that column. |                 |                   |                        |  |  |  |
|----------------------------------------------------|-----------------|-------------------|------------------------|--|--|--|
| Vendor Company                                     | Job Title       | Order Delay (Hrs) | Max Candidates Per Req |  |  |  |
| Hillview Staffing Corporation                      | General Laborer | 5.00              | 20                     |  |  |  |
|                                                    |                 |                   |                        |  |  |  |

\*Note\* If you want your vendor to be distributed automatically to a few different job titles, etc. you can add the vendor under the vendor management section of the customer's record more than once.

Keep in mind once you add the vendor to the customer record, it will only automatically distribute on future orders. Orders that already exist will need to have the vendor manually added to each order.

\*Note\* If you leave Max Candidates Per Req at "0" you vendor will not be able to submit employees as candidates unless otherwise updated directly on the order record(s).

\*Note\* If you do not select any job order types the vendor will not be distributed to any (future) orders regardless of any other criteria added. Therefore, at least 1 order type must be selected from the available options.

| Vendor Company         | AnSuLa Staffing |                   |         |
|------------------------|-----------------|-------------------|---------|
| Job Title              |                 |                   | ,       |
| Order Delav (Hours)    | 24              |                   |         |
| Max Candidates Per Reg | 10              |                   |         |
| Order Types for Vendor | 10              |                   |         |
| availa                 | ble             |                   |         |
| Filter List            | ×               | Filter list       | ×       |
| A - Applicant          | <b>^</b>        | No Records Fo     |         |
| DH - Direct Hire       |                 | no records to     |         |
| DP - Daily Pay / Labor |                 |                   |         |
| PR - Payrolled         |                 |                   |         |
| SC - Scheduled Orders  |                 |                   |         |
| TE - Temp              |                 |                   |         |
| TF - Temp To Full-Time |                 | S la laft blank / | na iah  |
|                        |                 | order types an    | e added |
|                        |                 |                   |         |
|                        | -               |                   |         |

If your working with a few subcontracted vendors, you can add multiple vendors to a customer record and they will distribute orders based on the criteria saved. You can have multiple vendors working to fill one order for you.

## What Information Shows to the Vendor?

Below, we will walk through the information that transfers from the Order Record to the Vendor Web Portal.

#### **Order Statuses**

Every order status has an equivalent in Enterprise to ensure your users can see the same information that the Vendor sees.

#### To See When a Vendor has Accepted or Declined an Order Request:

- 1. On the order record, navigate to Details
- 2. Select Vendors
- 3. Current Status will be shown next to each Vendor

| Drag a column header here to group by that column. |                                                                                        |                                                                                                    |  |  |  |
|----------------------------------------------------|----------------------------------------------------------------------------------------|----------------------------------------------------------------------------------------------------|--|--|--|
| Vendor Company                                     | Status                                                                                 | When Visible                                                                                                    |  |  |  |
| ACME Staffing Inc.                                 | Distributed                                                                            | 3/13/2020                                                                                                    |  |  |  |
| Jurassic World Gardeni                             | Accepted                                                                               | 3/12/2020                                                                                                    |  |  |  |
|                                                    |                                                                                        |                                                                                                    |  |  |  |
|                                                    | Drag a column header<br>Vendor Company<br>ACME Staffing Inc.<br>Jurassic World Gardeni | Drag a column header here to group by that of         Vendor Company       Status         ACME Staffing Inc.       Distributed         Jurassic World Gardeni       Accepted |  |  |  |

If they refused the order, the status will reflect the reason selected:

| Vendor Company Status                   | When Visible |
|-----------------------------------------|--------------|
| Jurassic World Gardeni Refused Low Bill | 8/13/2018    |
|                                         |              |

#### Filled & Closed Status:

The filled status for an order is when the number of employees assigned is greater than or equal to the number required. The status will switch to filled and is found in the bottom right corner of the order:

| other information |            |        |          |              |   |  |
|-------------------|------------|--------|----------|--------------|---|--|
| Status            | Unfilled   | -      | Taken By | amelia.stout | - |  |
| Sales Team        | East Metro | ~      | Branch   | Minneapolis  | • |  |
| Do Not Auto       | o-Close 📃  | TW Tir | ne Clock | PeopleNet    |   |  |
| Notes             |            |        |          |              |   |  |
|                   |            |        |          |              |   |  |

This status can also switch to Closed to indicate that the order is finished.

#### **Order Details**

When a Vendor Contact views the details on an Order request. Those details come from the Order Record. Here we will review the sections of information and discuss configuration options.

#### **Job Information**

What the Vendor Sees:

| Warehous<br>Trees & Leaves • Prima | e Worker           | Vorksite   |                                                 | 0             | rder 4295092487 (Unfilled) Accept                                                                                               |
|------------------------------------|--------------------|------------|-------------------------------------------------|---------------|----------------------------------------------------------------------------------------------------|
| Job Info                           | Shift:             | 2nd Shift  | Date Created:                                   | 3/12/2020     | Job Description:                                                                                                    |
| Employees                          | Start Time:        | 2:00 PM    | Order Type:                                     | TE            | Will be needed for at least 3 weeks helping with assembly and<br>organization in the warehouse. Need to be able to lift 30 lbs. |
| e intro                            | End Time:          | 8:30 PM    | Start Date:                                     | 6/1/2020      |                                                                                                    |
| Candidates                         | Duration:          | Indef      | Est End Date:                                   |               |                                                                                                    |
| Contacts                           | Pay Rate:          | \$19.00/hr | Assigned:                                       | 0             |                                                                                                    |
| Directions                         | Safety Notes:      |            | Candidates Submi                                | tted: 0 of 20 |                                                                                                    |
|                                    | hard hats provided |            | Dress Code:<br>jeans without hole<br>toed shoes | es and close  |                                                                                                    |

#### What information pulls from Order Details:

| Order Details | Web Options ACA S                                                                                                    | Surcharg | (e        |                               |                   |           |                  |            |  |
|---------------|----------------------------------------------------------------------------------------------------|----------|-----------|-------------------------------|-------------------|-----------|------------------|------------|--|
| customer      | information                                                                                                    |          |           |                               | financial details |           |                  |            |  |
| Customer ID   | 4295013638                                                                                                    | Q,       | Work Site | Primary                       | Multiplier        | 1.25 -    | Pay Periods      | 52 -       |  |
| Worker Comp   | MN3119                                                                                                    | -        |           | 123 Leaf St Shorewood, MN 55: | Bill Rate         | \$28.50   | Pay Rate         | \$19.00    |  |
| Alt Order ID  |                                                                                                    |          | Burden    | Burden 3% 🔹                   | Unit Bill Rate    | \$0.00    | Unit Pay Rate    | \$0.00     |  |
| Directions    |                                                                                                    |          |           | t                             | OT Factor         | 1.5000 -  | Other Agency Pay | \$0.00     |  |
|               |                                                                                                    |          |           |                               | Overtime Bill     | \$42.75   | Overtime Pay     | \$28.50    |  |
| job inform    | mation                                                                                                    |          |           |                               | Doubletime Bill   | \$57.00   | Doubletime Pay   | \$38.00    |  |
| Required      | 10                                                                                                    |          | Assigned  | 0                             | Overtime Plan     | PlanSTD - | GP Percent       | 25.73%     |  |
| Order Type    | TE Temp 👻                                                                                                    |          |           |                               | Desired GM %      |           | GP Estimate      | \$1,173.21 |  |
| Job Title     | Warehouse Worker 🔻                                                                                                    |          |           |                               | contacts          |           |                  |            |  |
| Description   | Will be needed for at least 3 weeks helping with assembly and organization in the warehouse.<br>Need to be able to lift 30 lbs. |          |           |                               | No Records Found  |           |                  |            |  |
| Dress Code    | jeans without holes and close toed shoes                                                                                        |          |           |                               |                   |           |                  |            |  |
| Safety Notes  | hard hats provided                                                                                                    |          |           |                               |                   |           |                  |            |  |
| Start Date    | 6/1/2020                                                                                                    |          |           |                               | other infor       | mation    |                  |            |  |
| Duration      | Indef                                                                                                    |          |           | Ŧ                             | Status Unf        |           | Takan Bu amali   | a stout a  |  |
| Est. End Date |                                                                                                    |          |           |                               | Salos Toom        | illea     | Branch Minn      |            |  |
| Shift         | 2nd Shift                                                                                                    |          |           | Ψ.                            | De Net Arte Cla   | t Metro   |                  |            |  |
| Start Time    | 2:00 PM                                                                                                    |          | End Time  | 8:30 PM                       | Notes             | ose 📄 TW  |                  | reopienet  |  |
| Shift Notes   |                                                                                                    |          |           |                               | HULES             |           |                  |            |  |
|               | Sun 🗙 Mon 🗙 T                                                                                                    | ues 📃    | Wed 🗙 Th  | hu 🕱 Fri 🔲 Sat                |                   |           |                  |            |  |

*Includes*: Number assigned, order type, job title, dress code, safety notes, start date, duration, est. end date, shift name, start time, endt time, and pay rate.

#### Fields to Clarify:

• Job Description: If there is a public job description, by default the public job description option will fill into the

job description field in WebCenter. If there is no public job description then it will display the job description under details. (There are configurations to change this if you would prefer the regular job description)

| Order Details Web     | Options ACA Surcharge            |
|-----------------------|----------------------------------|
| Do Not Post to Web    |                                  |
| Posting Date          | 3/12/2020                        |
| Public Job Title      | Warehouse & Assembly Opportunity |
| Public Job Descriptio | on:                              |
|                       |                                  |
| Advanced Format       | tting                            |
| Arial                 | • 12 • 🗄 • 🗯 • 🖌 🔲 🤮             |
| B I <u>U</u>          | === = =                          |
|                       | Font / Paragraph Ins             |

Come join our fun fantastic team in our warehouse division!

### Essential duties and responsibilities

- Assist shipping and receiving unloading trucks and checking
- Prepares orders by processing requests and supply orders
- **Candidates Submitted:** Will only show the number of candidates submitted by that Vendor (not total candidates on the candidate worksheet). The total number of candidates they can submit comes from the vendors section of the order.

| Drag a column header here to group by that column. |             |              |                        |  |  |
|----------------------------------------------------|-------------|--------------|------------------------|--|--|
| Vendor Company                                     | Status      | When Visible | Max Candidates Per Req |  |  |
| ACME Staffing Inc.                                 | Distributed | 3/13/2020    | 5                      |  |  |
| Jurassic World Garden                              | ni Accepted | 3/12/2020    | 20                     |  |  |

• Order Id: Located in the upper right of the WebCenter Portal is an order Id number. This is the same as the Order Id found in the Avatar of the order record and can be used to help clarify which order a vendor may be asking about.

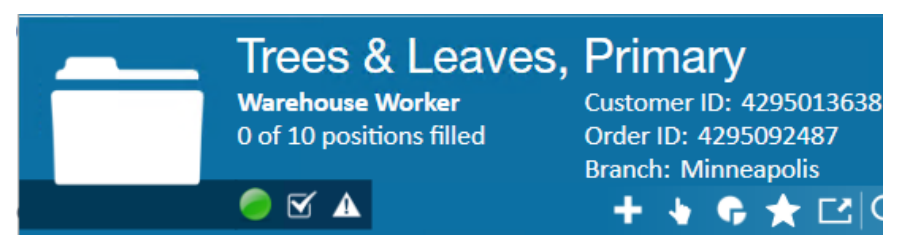

#### Employees

What the Vendor Sees:

| Sa | eles<br>cle Scrooge's Lawn C | Care • Human Resourc | es Department • Primar | y Worksite |           | Order 429  |
|----|------------------------------|----------------------|------------------------|------------|-----------|------------|
|    | Job Info                     |                      | Pay Rate               | Start Date | End Date  | Item ID    |
|    | Employees                    | Wu, Henry            | \$0.00                 | 4/29/2019  | 9/27/2019 | 4301406368 |
|    | Candidates                   |                      |                        |            |           |            |
|    | Contacts                     |                      |                        |            |           |            |
|    | Directions                   |                      |                        |            |           |            |

Employees listed here are employees that are owned by the Vendor and have been assigned by a staffing specialist to this order.

What information pulls from the assignment record:

| assignment information                                                                                |                                                                                      |                  | financial details                                      |                                       |                  |          |
|----------------------------------------------------------------------------------------------------|--------------------------------------------------------------------------------------|------------------|--------------------------------------------------------|---------------------------------------|------------------|----------|
| Employee                                                                                              | Wu, Henry                                                                            | Q,               | Multiplier                                             | None 🔻                                | Overtime Factor  | 1.5000 - |
| Aldent                                                                                                | 4295080527                                                                           | Q,               | Bill Rate                                              | \$0.00                                | Pay Rate         | \$0.00   |
| Customer                                                                                              | Uncle Scrooge's Lawn                                                                 | Q,               | Salary Bill                                            | \$0.00                                | Salary           | \$0.00   |
| Department                                                                                            | Human Resources                                                                      | Q,               | Unit Bill                                              | \$0.00                                | Unit Pay Rate    | \$0.00   |
| Order ID                                                                                              | 4295091173                                                                           | Q,               |                                                        |                                       | Other Agency Pay | \$0.00   |
| Assignment ID                                                                                         | 4301406368 Alt Assignment ID                                                         |                  | Overtime Bill                                          | \$0.00                                | Overtime Pay     | \$0.00   |
| Burden                                                                                                |                                                                                      | Ŧ                | Doubletime Bill                                        | \$0.00                                | Doubletime Pay   | \$0.00   |
| Temp Phone                                                                                            | ( <u>)</u>                                                                           |                  | Company                                                | Jurassic World Gardening Headquarters |                  |          |
|                                                                                                    | Complete 🔻                                                                           |                  |                                                        |                                       |                  |          |
| Status                                                                                                | Complete                                                                             | Ψ.               | EINC                                                   | 0 -                                   | W2               |          |
| Status<br>Replaces                                                                                    | Complete                                                                             | ▼<br>▼           | EINC<br>Worker Comp Code                               | 0 •                                   | W2               | -        |
| Status<br>Replaces                                                                                    | Complete Customer DNA Employee DNA                                                   | ·                | EINC<br>Worker Comp Code<br>Payroll Notes              | 0 • • OR-8810                         | W2               |          |
| Status<br>Replaces<br>job inform                                                                      | Complete Customer DNA Employee DNA ation                                             | *                | EINC<br>Worker Comp Code<br>Payroll Notes              | 0 ~<br>OR-8810                        | W2               | ~        |
| Status<br>Replaces<br>job inform<br>Job Title                                                         | Complete Customer DNA Employee DNA ation Sales                                       | *<br>*           | EINC<br>Worker Comp Code<br>Payroll Notes              | 0                                     | W2               | ~        |
| Status<br>Replaces<br>job inform<br>Job Title<br>Business Code                                        | Complete Customer DNA Employee DNA ation Sales                                       | •<br>•<br>•      | EINC<br>Worker Comp Code<br>Payroll Notes              | 0 -                                   | W2               | ~        |
| Status<br>Replaces<br><b>job inform</b><br>Job Title<br>Business Code<br>Start Date                   | Complete Customer DNA Employee DNA ation Sales 4/29/2019                             | ~<br>~<br>~<br>~ | EINC<br>Worker Comp Code<br>Payroll Notes              | 0                                     | W2               |          |
| Status<br>Replaces<br><b>job inform</b><br>Job Title<br>Business Code<br>Start Date<br>Expected End D | Complete Customer DNA Employee DNA ation Sales 4/29/2019 Wate Original Start 4/29/20 |                  | EINC<br>Worker Comp Code<br>Payroll Notes<br>PO Number | 0 -                                   | W2               | · · ·    |

- Item Id for the Vendor is equal to the assignment Id in Enterprise
- The Company selected on the Assignment will be the Vendor that employs this person
- Pay Rate is from the pay rate on the assignment
- Start Date = Start Date
- End date in WebCenter is equal to Actual Date Ended on the Assignment Record

#### Candidates

#### What the Vendor Sees:

| Sales<br>Uncle Scrooge's Lawn | Care • Human Resources | Department • Primary W | /orksite   |         | Order 4295  | 5091173 (Closed)  |
|-------------------------------|------------------------|------------------------|------------|---------|-------------|-------------------|
| Job Info                      |                        | Status                 | Date Added | Comment | Messages    | Save Candidate(s) |
| Employees                     | Johnson, Jessica       | VCandidate             | 7/15/2019  |         | No Messages |                   |
| Candidates                    |                        | Select •               |            |         |             |                   |
| Contacts                      | Wu, Henry              | Placed                 | 7/15/2019  |         | No Messages |                   |
| Directions                    |                        |                        |            |         |             |                   |

This section pulls information from the Candidate worksheet on the Order record. Candidates will only display here if they are employed by the Vendor.

#### Contacts

| What the Vendor S                 | Sees:                                            |                    |                         |
|-----------------------------------|--------------------------------------------------|--------------------|-------------------------|
| Warehou<br>Trees & Leaves • Print | Se Worker<br>mary Department • Site 100 Worksite | 9                  | Order 42                |
| Job Info<br>Employees             | Supervisor                                       | Name<br>Ash Timber | Phone #<br>621/123/4568 |
| Candidates                        |                                                  |                    |                         |
| Contacts                          |                                                  |                    |                         |
| Directions                        |                                                  |                    |                         |

This section pulls in contact information from the Contact Roles Section on the Order Record.

| contacts    |             |              |          |
|-------------|-------------|--------------|----------|
| Name        | Description | Office Phone | <b>^</b> |
| Timber, Ash | Supervisor  | 621/123/4568 |          |
|             |             |              |          |
|             |             |              |          |
| •           |             |              | • • •    |

There is a configuration in WebCenter to change whether this displays to your Vendor.

#### Directions

#### What the Vendor Sees:

| W<br>Tre | Warehouse Worker<br>Trees & Leaves • Primary Department • Primary Worksite |                                                                        |  |  |  |  |
|----------|----------------------------------------------------------------------------|------------------------------------------------------------------------|--|--|--|--|
|          | Job Info                                                                   | Address:<br>123 Leaf St Shorewood, MN 55331 - <mark>Google Maps</mark> |  |  |  |  |
|          | Employees                                                                  | Directions:                                                            |  |  |  |  |
|          | Candidates                                                                 |                                                                        |  |  |  |  |
|          | Contacts                                                                   |                                                                        |  |  |  |  |
|          | Directions                                                                 |                                                                        |  |  |  |  |

This information comes from the worksite and directions fields on the order details page:

| Order Details | Web Options          | ACA Surcharg | (e        |                                  |      |  |  |
|---------------|----------------------|--------------|-----------|----------------------------------|------|--|--|
| customer      | customer information |              |           |                                  |      |  |  |
| Customer ID   | 4295013638           | Q,           | Work Site | Primary                          |      |  |  |
| Worker Comp   | MN3119               | ~            |           | 123 Leaf St<br>Shorewood, MN 55: | • U. |  |  |
| Alt Order ID  |                      |              | Burden    | Burden 3%                        | Ŧ    |  |  |
| Directions    |                      |              |           |                                  | t)   |  |  |
|               |                      |              |           |                                  |      |  |  |

## **Related Articles**